### 启云方 PCB 设计

### 产品介绍

文档版本 01 发布日期 2023-12-29

武汉启云方科技有限公司

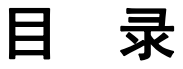

| 1  | 什么是 PCB 设计 | 1  |
|----|------------|----|
| 2  | 产品优势       | 3  |
| 3  | 应用场景       | 4  |
| 4  | 产品功能       | 5  |
| 5  | 安全         | 12 |
| 5. | 1 责任共担     | 12 |
| 5. | 2 授权许可     | 12 |
| 5. | 3 审计与日志    | 12 |
| 6  | 约束与限制      | 13 |
| 7  | 基本概念       | 14 |
| 8  | 修订记录       | 15 |

### **1** 什么是 PCB 设计

PCB 设计(Printed Circuit Board Design)软件为互连工程师提供一个完整的、高性能印制电路板设计套件,它为创建和编辑复杂、多层、高速、高密度的印制电路板设计提供了一个交互式、约束驱动的设计环境,允许用户在设计过程的任意阶段定义、管理和验证关键的高速信号,提高设计效率和缩短设计周期。

### 产品架构

PCB 设计软件产品架构如图 1-1 所示。

|       | 一站式版图设计( | 乍业平台(IDE) |      |
|-------|----------|-----------|------|
| 网表导入  | 结构要素图导入  | 布局规划      | 层叠设计 |
| 封装库编辑 | 版图编辑     | 规则审查      | 辅助设计 |

图 1-1 PCB 设计软件产品架构

#### 电子设计数据管理及协同 (EDM)

PCB 设计软件为互连工程师提供安全可靠、简单易用、方便快捷的一站式版图设计作 业平台,借助并行设计特性与多种辅助工具,提升版图设计与协同效率。

- PCB设计软件核心能力:提供网表导入、结构要素图导入、布局规划、层叠设计、封装库编辑、版图编辑等功能,支持高效和高质量的电路板设计作业。
- 电子设计数据管理:支持封装库等数据的管理与协同。

### 访问方式

PCB 设计软件使用者需要在华为云商店购买 PCB 设计软件并获取安装包和 • License 文件, 解压并打开安装包, 在解压文件夹中找到"PCB-DESIGN\_Setup.exe",双击运行,参照用户指南完成 PCB 设计软件的安装并激 活,完成后即可使用启云方 PCB 设计软件。

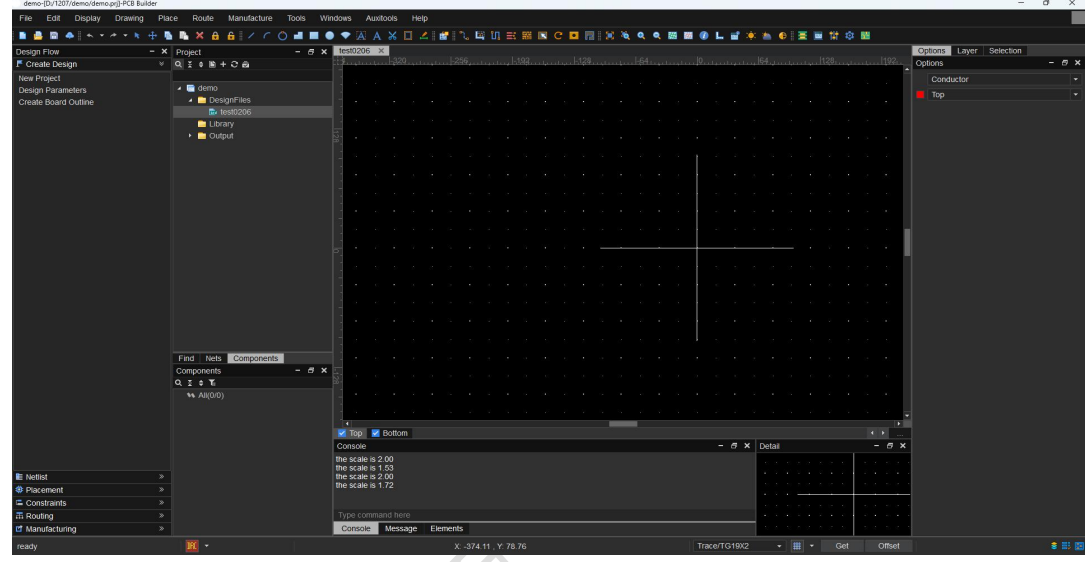

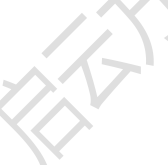

|      | 产品优势                                                                                                    |
|------|----------------------------------------------------------------------------------------------------|
|      |                                                                                                    |
|      | PCB 设计软件为互连工程师打造版图设计工具&辅助设计组件集,提升版图设计体验和团队协作效率;从自动化向智能化持续演进,提供业界领先的版图设计工具能力。                                        |
| 规则驱动 |                                                                                                    |
|      | <ul> <li>物理规则、电气规则、DFA 规则自由定义,使能高效高质量设计。</li> <li>灵活配置检查对象及检查规则,快速输出检测结果,高效定位 DRC。</li> </ul>                       |
| 灵活扩展 |                                                                                                    |
|      | <ul> <li>提供多种场景 API 接口:包括查询、层叠、框选、设计规则、约束管理、显示、<br/>编辑等类型 API 接口,支持自定义开发/二次开发,实现功能扩展。</li> </ul>                    |
|      | ● 提供丰富控制台指令集,支持目定义脚本廾友。                                                                                             |
| 高效工作 |                                                                                                    |
|      | <ul> <li>支持多人并行设计与专家在线检视,保障设计高质量交付。</li> <li>支持原理图驱动布局 横块复田 跨板拷贝等</li> </ul>                                        |
|      | <ul> <li>支持静动态铜转换,导线和铜箔互转。</li> </ul>                                                                               |
|      | ● 定时备份,确保数据不丢失。                                                                                                    |
| 简单易用 |                                                                                                    |
|      | • 工具界面清晰明了,符合用户操作习惯,学习成本低。                                                                                          |
| 自主创新 |                                                                                                    |
|      | ● 拥有自主知识产权,保障业务连续性。                                                                                                 |
|      |                                                                                                    |
| 性能卓越 |                                                                                                    |
|      | <ul> <li>文疛 天规模、高密度、高复 余度 的 电路板 设计,当前 可 支持 大于 40000pin 级别的 电路板设计、pin 密度大于 300/inch<sup>2</sup> 级别的电路板设计。</li> </ul> |

**3** 应用场景

**PCB** 设计软件为互连工程师提供一站式版图设计工作环境,打通硬件设计上下游,让 互连工程师高效、高质量的完成版图设计。

- PCB 设计软件互联互通的典型场景:可联通启云方原理图设计服务,实现数据及 作业协同。
- 设计工具规则自定义和快速检查的典型场景:支持灵活的规则配置与扩展,灵活 配置检查对象及检查规则,快速输出检查结果。
- 设计工具智能化设计的典型场景:模板复用/跨版拷贝等多种智能化设计。
- 设计工具效率提升的典型场景:多人实时并行设计、在线检视等。

## 产品功能

PCB 设计软件为互连工程师提供综合全面的版图设计工作环境,集成多年行业知识 (Know-how),使能用户高效、高质量的 PCB 版图设计,包含了封装库设计、约束管 理、布局布线设计、规则检查、工程出图等功能,具体功能详情及版本差异详情请参 见表 4-1。

标识说明:

- √:表示在当前版本中支持。
- X: 表示在当前版本中不支持。

#### 表 4-1 版本功能说明

|   | 功能<br>名称             | 功能项                 | 功能备注说明                                                                   | V1.0         |
|---|----------------------|---------------------|--------------------------------------------------------------------------|--------------|
| 1 |                      | 版图 基本操<br>编辑 作<br>器 | 支持工程基本操作:新建版图工程、保存版图工程、另存为版图工程、新建单板文件、保存单板文件、另存为单板文件、打开历史工程              | $\checkmark$ |
| 2 |                      |                     | 支持编辑基本操作:撤销、重做、复制、粘贴、选择(单选/框选)、移动、删除、旋转、锁定、解<br>锁等操作                     | $\checkmark$ |
| 3 | - 版图<br>编辑<br>器<br>- |                     | 支持显示基本操作:窗口适应、放大、缩小、指定<br>区域放大                                           | $\checkmark$ |
| 4 |                      |                     | 支持绘制基本操作: 绘制非电气属性走线、绘制圆弧、绘制圆线、绘制圆形区域、绘制扇形区域、绘制扇形区域、绘制扇形区域、绘制矩形区域、绘制多边形区域 | $\checkmark$ |
| 5 |                      |                     | 支持快捷键自定义配置、快捷键查看、快捷键使<br>用、支持添加右键快捷菜单                                    | $\checkmark$ |

| 6  |          | 支持 Find 窗口网络查找、器件查找、限定范围设<br>置后查找                                                                                                    | $\checkmark$ |
|----|----------|----------------------------------------------------------------------------------------------------|--------------|
| 7  |          | 支持 Find 窗口模糊查找                                                                                                    | $\checkmark$ |
| 8  |          | 支持窗口界面面板的勾选配置、重置配置                                                                                                    | $\checkmark$ |
| 9  |          | 支持框选对象高亮显示、取消高亮显示、阴影显<br>示、网格颜色显示配置                                                                                                    | $\checkmark$ |
| 10 |          | 支持对象亮度调整                                                                                                    | $\checkmark$ |
| 11 |          | 属性管理支持属性查看、属性定义                                                                                                    | $\checkmark$ |
| 12 |          | 封装参数编辑,配置使用单位、配置图纸大小、配<br>置画布大小、配置基准点、配置显示模式                                                                                                    | $\checkmark$ |
| 13 |          | 支持对象网格名称显示配置                                                                                                    | $\checkmark$ |
| 14 |          | 支持属性开关勾选配置                                                                                                    | $\checkmark$ |
| 15 | •        | 支持高性能模式勾选配置                                                                                                    | $\checkmark$ |
| 16 |          | 支持宏命令录制脚本:开始录制, 停止录制                                                                                                    | $\checkmark$ |
| 17 |          | 支持网表文件导入 查看导入的网表、支持结构图<br>文件导入 查看导入的结构图、<br>支持三种格式(.bdf、.emn、.out)的 IDF 结构<br>文件导入 导入时自动勾选导入后检查数据库<br>"Check database after import idf"、支持跨版<br>拷贝文件导入、<br>支持器件布局导入、支持封装补偿文件导入 | $\checkmark$ |
| 18 | 编辑配<br>置 | 支持在画布中选择不同层次的铜箔复制,电气与非<br>电气层间的复制                                                                                                    | $\checkmark$ |
| 19 |          | 支持新增和修改文本:配置文本放置位置、文本比例和旋转方向、修改文本并保存                                                                                                    | $\checkmark$ |
| 20 |          | 支持新建分组并添加对象;支持编辑分组对象;支<br>持查看分组对象;支持删除分组                                                                                                    | $\checkmark$ |
| 21 |          | <br>  支持打开和关闭飞线:打开飞线(按网络打开 按<br> 器件打开 按器件与器件打开)、关闭飞线(按网                                                                                                    | $\checkmark$ |

|    | 络关闭   按器件关闭   按器件与器件关闭 )                                                                                                    |              |
|----|----------------------------------------------------------------------------------------------------|--------------|
| 22 | 支持简化网络关系:打开网络关系简化模式、关闭<br>网络关系简化模式                                                                                                    | $\checkmark$ |
| 23 | 支持查看单板连接状态、查看未连接铜箔、查看<br>DRC 状态报告                                                                                                    | $\checkmark$ |
| 24 | 支持测量画布中两对象之间的间距、测量铜箔宽度大小                                                                                                    | $\checkmark$ |
| 25 | 实时 DRC 检查开关打开   关闭、DRC 结果显示图标<br>打开   关闭、查看 DRC 检查结果、支持隐藏 DRC<br>( 隐藏 DRC   显示隐藏 DRC   不显示隐藏 DRC   恢复<br>DRC   恢复全部 DRC )、支持清除 DRC、清除所有的<br>DRC 检查                                                                                                    | $\checkmark$ |
| 26 | 支持 DRC 显示大小配置                                                                                                    | $\checkmark$ |
| 27 | 支持格点配置(选择格点类型、修改格点间距 格<br>点偏移量、保存配置)                                                                                                    | $\checkmark$ |
| 28 | 支持通过 Toolbar group 自定义工具栏、支持通过<br>Command 自定义工具栏                                                                                                    | $\checkmark$ |
| 29 | 支持修剪铜皮倒角:修剪方式配置、格点类型配置、倒角方式类型配置、倒斜角、倒圆角、多边形修剪倒角                                                                                                    | $\checkmark$ |
| 30 | 绘制器件放置区(配置区域铜箔填充类型、格点类<br>型和拐角线段类型)、绘制器件高度区(配置最小<br>高度、最大高度)、绘制走线区(配置区域铜箔填<br>充类型、格点类型和拐角线段类型)、绘制器件禁<br>布区(配置区域铜箔填充类型、格点类型和拐角线<br>段类型)、绘制走线禁布区(配置区域的铜箔填充<br>类型、格点类型和拐角线段类型)、绘制过孔禁布<br>区(配置区域铜箔填充类型、格点类型和拐角线段<br>类型)、绘制持测试点禁布区(配置区域铜箔填充<br>类型、格点类型和拐角线段类型) | ~            |
| 31 | 支持对标注层进行标注:标注配置(配置图层 操<br>作模式 标注类型 文本比例和文本内容)、根据选<br>择的类型进行标注                                                                                                    | $\checkmark$ |
| 32 | 支持闭合线段倒角:线性倒角(配置线段剪切长度<br> 倒角角度)、圆弧倒角(配置圆弧半径)                                                                                                    | $\checkmark$ |

| 33 |   |          | 支持生成钻孔表格:配置(配置单位 字体格式大小 排列顺序类型 钻孔属性)、生成钻孔表格                                                                                                    | $\checkmark$ |
|----|---|----------|----------------------------------------------------------------------------------------------------|--------------|
| 34 |   |          | 支持叠层配置:手动添加叠层、自动添加叠层                                                                                                    | $\checkmark$ |
| 35 | - |          | 支持用户自定义层:添加自定义层、删除自定义层                                                                                                    | $\checkmark$ |
| 36 | - |          | 支持打开图层、切换图层、关闭图层                                                                                                    | $\checkmark$ |
| 37 |   |          | 支持画布大小,精度调整:配置使用单位、配置图<br>纸大小、配置画布大小、配置基准点、配置显示模<br>式                                                                                                    | $\checkmark$ |
| 38 |   |          | 支持 Console 命令栏相同前缀命令关联、Console 命令栏相同前缀命令不关联                                                                                                    | $\checkmark$ |
| 39 |   |          | 自动保存和备份设置:支持手工保存、支持自动保存、支持手工备份、支持自动备份、支持自定义自动保存时间、支持自定义自动备份时间                                                                                                 | $\checkmark$ |
| 40 |   |          | 支持规则导入导出:导入 Constrains 规则、导入<br>Cset 规则、导出 Constrains 规则                                                                                                    | $\checkmark$ |
| 41 |   | 规则约<br>束 | 支持创建 Net Class 规则、创建 Net Group 规则、创建 Region 规则、创建 Match group 规则、<br>创建 pin Pair 规则、创建 Physical Cset 规则、<br>创建 Spacing Cset 规则、创建 Same net Spacing<br>Cset 规则 | $\checkmark$ |
| 42 |   |          | 支持Design for Assembly规则配置                                                                                                    | $\checkmark$ |
| 43 |   |          | 支持 DRC 报告查看:不合符规则的 DRC 报告、隐藏的 DRC 报告                                                                                                    | $\checkmark$ |
| 44 | _ | 布局设      | 支持器件布局设计:器件按照设置的角度旋转、不保持器件旋转角度交换器件、保持器件旋转角度交换器件、保持器件旋转角度交换器件、不保持器件所在层交换器件、保持器件所在层交换器件、支持6种方式器件对齐、等间距对齐                                                        | $\checkmark$ |
| 45 |   | Ħ        | 支持器件分页布局设计:导入原理图输出的分页布<br>局文件-选择器件列表器件完成布局放置                                                                                                    | $\checkmark$ |
| 46 |   |          | 支持模块交换(器件交换、模块交换)、模块复用<br>(支持按照选择的器件模块快速进行布局设计,自                                                                                                    | $\checkmark$ |

|    |   |      | 动设置器件连接的走线、区域、孔)、模块更新<br>(支持按照模块为单位进行更新,添加新的走线,<br>区域,孔作为原模块的一部分)                                                                                                    |              |
|----|---|------|----------------------------------------------------------------------------------------------------|--------------|
| 47 |   |      | 支持器件模板跨板拷贝: 创建模块生成 mrd 文件, mrd 文件可在不同版图间传递实现跨版拷贝                                                                                                    | $\checkmark$ |
| 48 |   |      | 支持调用封装库器件:调用封装库器件,选择<br>Library,从封装库放置器件                                                                                                    | $\checkmark$ |
| 49 |   |      | 支持封装更新: 支持更新封装器件、更新焊盘                                                                                                    | $\checkmark$ |
| 50 |   |      | 支持阵列过孔:线性方式设置阵列过孔、环形方式<br>设置阵列过孔                                                                                                    | $\checkmark$ |
| 51 |   |      | 支持布线基本操作:<br>走线:电气属性走线(配置走线配置 走线绘制并<br>保持绘制状态)、打孔操作(从封装器件库调用过<br>孔 从数据库调用过孔 添加过孔)<br>调线:配置调线参数 调线绘制并保持绘制状态;<br>绕线:配置绕线参数 绕线绘制并保存绘制状态;<br>拉直走线:配置拉直走线参数 保存绘制状态;                                                     | $\checkmark$ |
| 52 |   |      | 支持铜箔绘制:绘制矩形、绘制圆形、绘制多边形<br>铜箔 绘制并保存绘制状态                                                                                                    | $\checkmark$ |
| 53 | • | 布线设计 | 支持铜箔编辑: 绘制负片分隔带、挖空铜箔(创建<br>矩形/圆形/多边形铜箔挖空区域、静态铜箔避让、<br>删除铜箔挖空区域、移动铜箔挖空区域、复制铜片<br>挖空区域)、两个铜箔重叠合并操作、转换动静态<br>铜箔、更新动态铜箔、合并同网络铜箔、线段闭合<br>为封闭图形、打散封闭图形为线段、 删除孤立铜<br>箔、线铜转换(走线转铜 铜转线)                                     | $\checkmark$ |
| 54 |   |      | 支持动静态铜箔参数设置:<br>整板静态铜箔参数配置(Void controls页面参数<br>设置 Clearance页面参数设置 Thermal relief<br>connects页面参数设置)、<br>整板动态铜箔参数配置(Area fill页面参数设置<br> Void controls页面参数设置 Clearance页面参<br>数设置 Thermal relief connects页面参数设<br>置) | $\checkmark$ |
| 55 |   |      | 支持交换 pin 网络: 配置图层参数类型 (pin 属性<br>交换   差分对交换   急性交换   交换删除)                                                                                                    | $\checkmark$ |

| 56 |    |          | 支持创建扇出:配置操作模式、参数类型、扇出方<br>式、线宽和间距 创建扇出并保存扇出状态<br>支持 ENET:筛选器件 添加器件 Generate 生成<br>Enet<br>支持差分对:自动创建 Enet/Net/UnMatch 差分<br>对、手动创建差分对  | ~            |
|----|----|----------|----------------------------------------------------------------------------------------------------|--------------|
| 57 |    |          | 支持定义电源\地属性配置:网络列表查询电源或<br>地属性网络名 添加电源或者地属性                                                                                             | $\checkmark$ |
| 58 |    |          | 支持添加泪滴/测试点: 自动添加测试点、手动添加测试点、设置测试点参数、批量添加泪滴和渐变线、手动操作泪滴和渐变线、查看缺失泪滴报告、<br>查看缺失渐变线报告                                                       | $\checkmark$ |
| 59 |    | 资料输<br>出 | 支持导出多种类型文件:导出网表文件、导出光绘<br>文件、导出 NC 文件、导出 ODB++文件、导出<br>IPC356A 文件、导出 Archiving 文件压缩包、导出<br>结构图文件、导出 IDF 文件、导出跨板拷贝文件、<br>导出元器件、导出封装补偿文件 | $\checkmark$ |
| 60 |    | 并行设<br>计 | 支持多人并行设计:建立协同 Server 端、建立协同 Client 端、退出协同 Client 端、退出协同 Server 端                                                                       | $\checkmark$ |
| 61 |    | 报告输<br>出 | 支持多种报告输出:输出 DRC 报告、输出走线长度<br>报告、输出测试点报告等                                                                                               | $\checkmark$ |
| 62 |    | 定制开<br>发 | 支持定制开发:支持通过 pds1 进行定制开发实现<br>自定义工具                                                                                                    | $\checkmark$ |
| 63 |    |          | 导入封装库(导入到本地库 导入到云端库)、导<br>出封装库                                                                                                    | $\checkmark$ |
| 64 |    |          | 创建封装库(创建本地库 新建本地库连接)                                                                                                    | $\checkmark$ |
| 65 | 封装 | 基本操      | 创建封装库(创建远端库 新建远端库连接)                                                                                                    | $\checkmark$ |
| 66 | 计  | 作        | 支持对封装库排列顺序进行排序                                                                                                    | $\checkmark$ |
| 67 |    |          | 勾选选择封装库是否连接                                                                                                    | $\checkmark$ |
| 68 |    |          | 搜索【pad/padstack/footprint】封装库,查看封装、预览封装                                                                                                | $\checkmark$ |

| 69 |           | 使用 Shape_Editor 形状编辑器,编辑修改 pad 的 属性          | $\checkmark$ |
|----|-----------|----------------------------------------------|--------------|
| 70 | 封装库<br>编辑 | 使用 Padstack_Editor 焊盘编辑器,编辑修改 padstack的属性    | $\checkmark$ |
| 71 |           | 使用 Footprint_Editor 封装编辑器,编辑修改 footprint 的属性 | $\checkmark$ |

# **5** 安全

- 5.1 责任共担
- 5.2 授权许可
- 5.3 审计与日志

### 5.1 责任共担

启云方秉承"将公司对网络和业务安全性保障的责任置于公司的商业利益之上"。启 云方在遵从法律法规业界标准的基础上,以安全生态圈为护城河,构建完善的安全保 障体系。安全性是启云方与您的共同责任。

### 5.2 授权许可

PCB 设计软件使用者需要在华为云商店购买 PCB 设计软件并获取安装包和 License 文件,安装 License 文件,才能合法使用 PCB 设计软件进行版图设计。

### 5.3 审计与日志

PCB 设计软件使用过程中的所有操作,包括增加、修改、查询和删除,PCB 设计软件都会记录日志存储到本地日志文件中,可追溯。

# **6** 约束与限制

#### 表 6-1 PCB 设计软件使用限制说明

| 指标项  | 限制说明                                                                                                    |
|------|----------------------------------------------------------------------------------------------------|
| 计算机  | <ul> <li>处理器:<br/>最低配置:英特尔第 5 代 i3 处理器;<br/>推荐配置:英特尔第 11 代 i5 处理器,或等效的 AMD<br/>处理器</li> <li>内存:<br/>最低配置:4GB;<br/>推荐配置:8GB 及以上</li> <li>分辨率.</li> </ul> |
|      | • 分辨率:<br>推荐使用 1920*1080 分辨率                                                                                                    |
| 支持系统 | 推荐使用 Windows10 及以上系统版本                                                                                                    |

|     | 7                                                                                                    |
|-----|----------------------------------------------------------------------------------------------------|
|     | 基本概念                                                                                                    |
|     |                                                                                                    |
| 封装  |                                                                                                    |
|     | 封装(Footprint)是指电子元器件在 PCB 上的物理表示,包括焊盘、尺寸、引脚间距<br>等信息。                                                   |
| 封装库 |                                                                                                    |
|     | 封装库是一个存储各种电子元器件封装信息的数据库,它包含了元器件的外形、引脚<br>定义、尺寸、焊盘信息等。在 PCB 设计过程中,设计工程师可以从封装库中选择合适<br>的封装信息来进行元器件的布局和连接。 |
| 布局  |                                                                                                    |
|     | 布局是指将电路原理图转换为物理布局的过程。在布局过程中,需要考虑电路的功能、性能、噪声和 EMI 等因素,并将电路元件放置到合适的位置上。                                   |
| 布线  |                                                                                                    |
|     | 布线是指将放置在电路板上的电子元件之间进行连接的过程。在布线过程中,需要考<br>虑电路信号的传输速度、阻抗、信噪比等因素,以确保电路的性能和可靠性。                             |
| DRC |                                                                                                    |
|     | DRC(Design Rule Check)是指设计规则检查,用于检查电路板设计是否符合制造工<br>艺要求和设计规则。DRC通常包括电路板尺寸、线宽、间隔、最小孔径等方面。适的<br>位置上。       |
| 层   |                                                                                                    |
|     | 层(Layer)是指电路板内部一层铜箔,用于实现电路信号和电源的传输。通常,电路<br>板会有多个层,其中一层是地层、一层是电源层,其他层则用于信号传输。                           |

### 8 修订记录

| 发布日期       | 修改说明     |
|------------|----------|
| 2023-12-29 | 第一次正式发布。 |

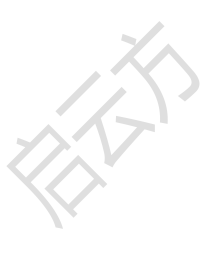